# **View Leave Balances**

The three ways to view leave balances in myUFL (<u>http://my.ufl.edu</u>) for current employees are provided below.

#### VIEW VIA SELF-SERVICE STATEMENT

- 1. Navigate to NavBar > Main Menu > My Self Service > Payroll and Compensation > View Paycheck
- 2. Leave balances are displayed in the bottom left corner of the statement

| LEAVE      | Beg Balance | Additions | Deductions | End Balance |
|------------|-------------|-----------|------------|-------------|
| Vacation   | 290.470     | 6.769     | 0.000      | 297.240     |
| Sick Leave | 195.143     | 4.000     | 0.000      | 199.143     |
|            |             |           |            |             |

### VIEW VIA UF LEAVE HISTORY

- 1. Navigate to NavBar > Main Menu > My Self Service > Payroll and Compensation > UF Leave History
- 2. This screen displays sick and vacation leave balances for the current pay period
- 3. To view balances for an earlier pay period, click the **Pay Period End Date** dropdown box

| Pay Period End Date 2021-11-25 Click dropdown box to view a different pay period. |                   |        |       |          |                |  |  |  |  |
|-----------------------------------------------------------------------------------|-------------------|--------|-------|----------|----------------|--|--|--|--|
| Hours earned, used, and adjusted for the pay period selected                      |                   |        |       |          |                |  |  |  |  |
| Leave Type                                                                        | Beginning Balance | Earned | Used  | Adjusted | Ending Balance |  |  |  |  |
| Sick                                                                              | 195.140           | 4.000  | 0.000 | 0.000    | 199.140        |  |  |  |  |
| Vacation                                                                          | 290.470           | 6.770  | 0.000 | 0.000    | 297.240        |  |  |  |  |
| TMSFac Per                                                                        | 0.000             | 0.000  | 0.000 | 32.000   | 32.000         |  |  |  |  |
| PFL                                                                               | 0.000             | 0.000  | 0.000 | 0.000    | 0.000          |  |  |  |  |

### VIEW VIA TIMESHEET

- 1. Navigate to NavBar > Main Menu > My Self Service. > Time Reporting > Report Time > Timesheet
- 2. Click on the Leave/Compensatory Time tab

| Actions -                                         |                                        | Earliest Change Date 09/02/2022 |                                   |                                 |                         |            |                      |                 |             |                    |                    |   |                |   |
|---------------------------------------------------|----------------------------------------|---------------------------------|-----------------------------------|---------------------------------|-------------------------|------------|----------------------|-----------------|-------------|--------------------|--------------------|---|----------------|---|
| I UNDERSTAND<br>time, I agree that                | ) that the below<br>It my total actual | hours may<br>hours mee          | not accurately<br>t or exceed tot | reflect my ac<br>al time report | tual daily hou<br>ed.   | urs but re | presen               | t the weekly (f | Friday –    | Thursday) total. B | y submitting my    |   |                |   |
| Select Another                                    | Timesheet                              |                                 |                                   |                                 |                         |            |                      |                 |             |                    |                    |   |                |   |
|                                                   | *View By                               | Week 🗸                          |                                   |                                 | Previous Week Next Week |            |                      |                 |             |                    |                    |   |                |   |
|                                                   | *Date                                  | 07/11/2022                      | 22 🗰 🗘                            |                                 |                         |            |                      |                 |             |                    |                    |   |                |   |
|                                                   | Reported Hours 40.00 Punch Timesheet   |                                 |                                   |                                 |                         |            |                      |                 |             |                    |                    |   |                |   |
| Reported time on                                  | or before 07/28                        | 8/2022 is fo                    | or a prior perio                  | od.                             |                         |            |                      |                 |             |                    |                    |   |                |   |
|                                                   |                                        |                                 |                                   |                                 |                         |            |                      |                 |             |                    |                    |   |                |   |
| From Monday 07/1                                  | 1/2022 to Sun                          | iday 07/17                      | /2022 ⑦                           |                                 |                         |            |                      |                 |             |                    |                    | 1 |                | _ |
| Mon<br>7/11                                       | -                                      | Tue<br>7/12                     | Wed 7/13                          |                                 | Thu<br>7/14             |            | Fri<br>7/15          |                 | Sat<br>7/16 | Sur<br>7/17        | un<br>17 Total Tim |   | Reporting Code |   |
| 8.00                                              | 8                                      | 3.00                            | 8.00                              |                                 | 8.00                    |            | 8.00                 |                 |             | 40.00              |                    |   |                |   |
|                                                   |                                        |                                 | `                                 |                                 |                         |            |                      |                 |             |                    |                    |   |                |   |
| Reported Time Status Summary Leave / Compensatory |                                        |                                 | pensatory T                       | ime <u>E</u> >                  | xceptions               | 8          | <u>P</u> ayable Time |                 |             |                    |                    |   |                |   |
| Leave and Compensatory Time Balances ⑦            |                                        |                                 |                                   |                                 |                         |            |                      |                 |             | _                  |                    |   |                |   |
| □ Q 1-5 of 5 V                                    |                                        |                                 |                                   |                                 |                         |            |                      |                 |             |                    |                    |   |                |   |
| Plan Type                                         |                                        | Plan                            |                                   | R                               | Recorded Balance        |            | Minimum Allowed      |                 | Ma          | ximum Allowed      | View Detail        |   | I,             |   |
| Leave                                             |                                        | 50 Sick                         |                                   |                                 | 329.80                  |            | 0                    |                 |             | 99999.000          | 00                 |   |                |   |
| Leave                                             |                                        | 51 Vacat                        | lion                              |                                 | 1                       | 114.55     |                      |                 |             | 99999.000          | 2                  |   |                |   |
| Leave                                             |                                        | 52 TEAN<br>Days                 | IS Faculty Per                    | culty Personal                  |                         | 0.00       |                      | 0               |             | 32.000             | 00                 |   |                |   |
| Leave                                             |                                        | 5I Paid F                       | amily Leave                       |                                 |                         | 0.00       |                      |                 |             | 320.000            | <u></u>            |   |                |   |
| Leave                                             |                                        | 5X UF S                         | ick Leave Pool                    |                                 |                         | 0.00       | 0                    |                 |             | 480.000            | <b>B</b> -         |   |                |   |

## FOR ADDITIONAL ASSISTANCE

Payroll and Tax Services 352-392-1231 Payroll-Services@ufl.edu http://www.fa.ufl.edu/departments/payroll-tax-services/

#### HRS Benefits 352-392-2477 <u>central-leave@ufl.edu</u> – for leave inquiries http://hr.ufl.edu/benefits/leave/

Additional resources are available at the Time and Labor toolkit